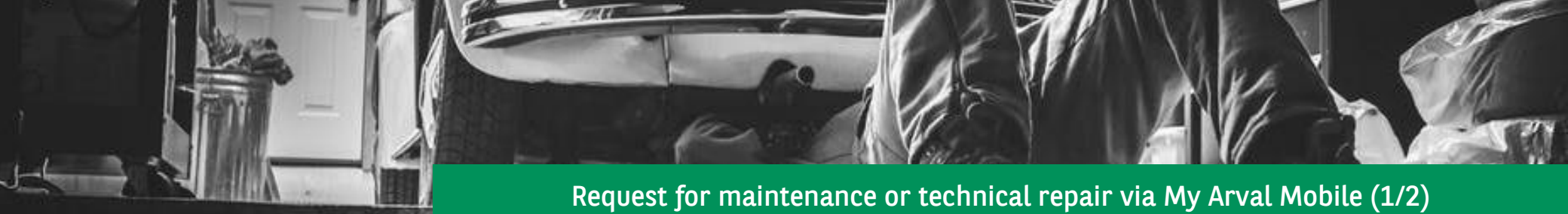

## Open the app via your smartphone and follow the steps below.

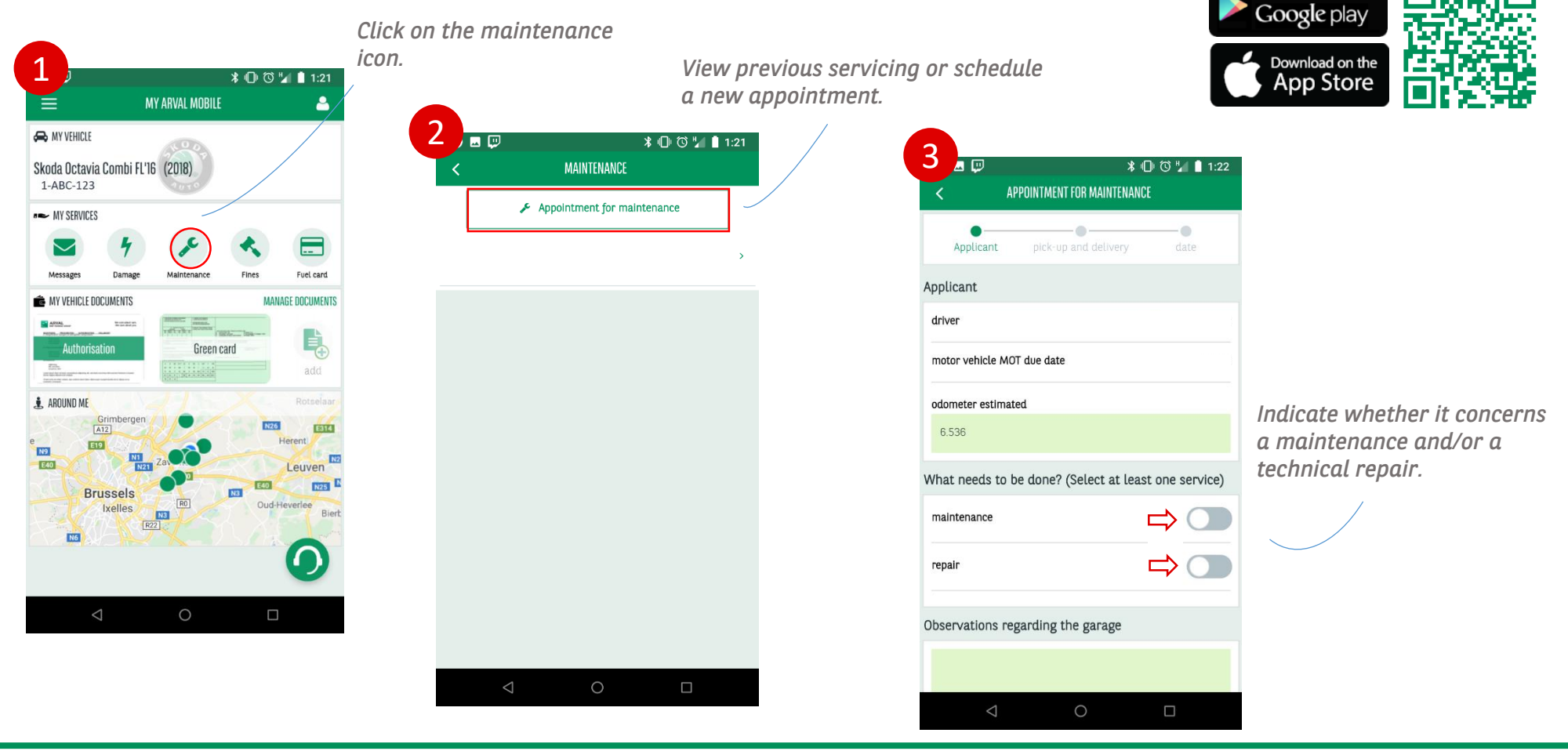

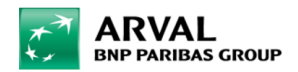

We care about cars. We care about you.

Available on the

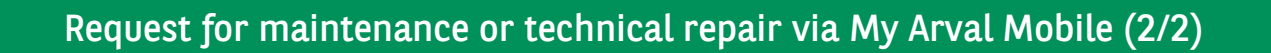

∦ 🕕 🛈 ¼ 📋 1:22

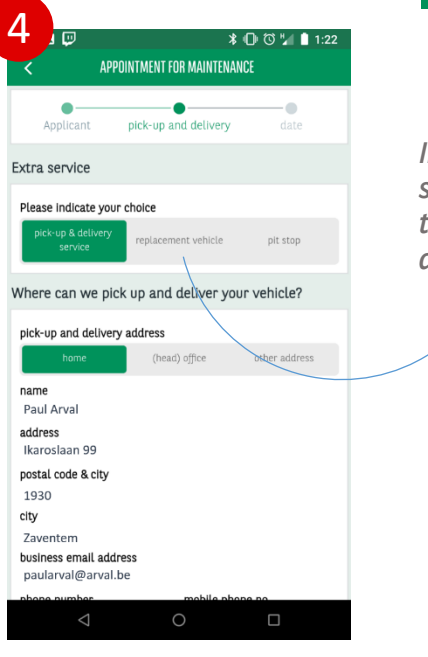

Indicate which mobility solution you want and fill in the correct details for your appointment.

| APPOINTMENT FOR MAINTENANCE              |                                  |                               |
|------------------------------------------|----------------------------------|-------------------------------|
| Applicant                                | pick-up and deliv                | very date                     |
| What date for the<br>(please select at l | service would<br>east two optior | be convenient for you?<br>ns) |
| <u>1</u> st<br>date option               | 2 <b>nd</b><br>date option       | 3 rd<br>date option           |
| Time                                     |                                  |                               |
| preferred pick u                         | ip time* deli                    | very time at the latest*      |
| 08:00-10:0                               | 0                                | 14:00                         |
| 09:00-11:0                               | 0                                | 15:00                         |
| 10:00-12:0                               | 00                               | 16:00                         |
|                                          |                                  | 17:00                         |
| Remarks                                  |                                  |                               |
|                                          |                                  |                               |
|                                          |                                  |                               |
|                                          | _                                |                               |
| Previous                                 |                                  | Submit                        |
| $\bigtriangledown$                       | 0                                |                               |
|                                          |                                  |                               |

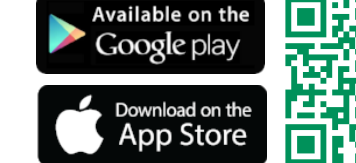

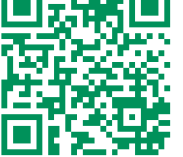

Specify multiple dates and times that fit your schedule and confirm your appointment via **'submit**'.

Driver Care will process your request within two working days, followed by a confirmation by e-mail.

🖻 🖬 🔛

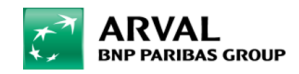

We care about cars. We care about you.